## PPM Conversion in GIMP, a Tutorial

First of all, you'll need GIMP. Here is the <u>download page</u> for Windows users. Ubuntu users can find it in the Ubuntu software center (which makes it extremely easy to download/install).

TL;DR – make sure you save it with ASCII encoding (check by opening it in a text editor).

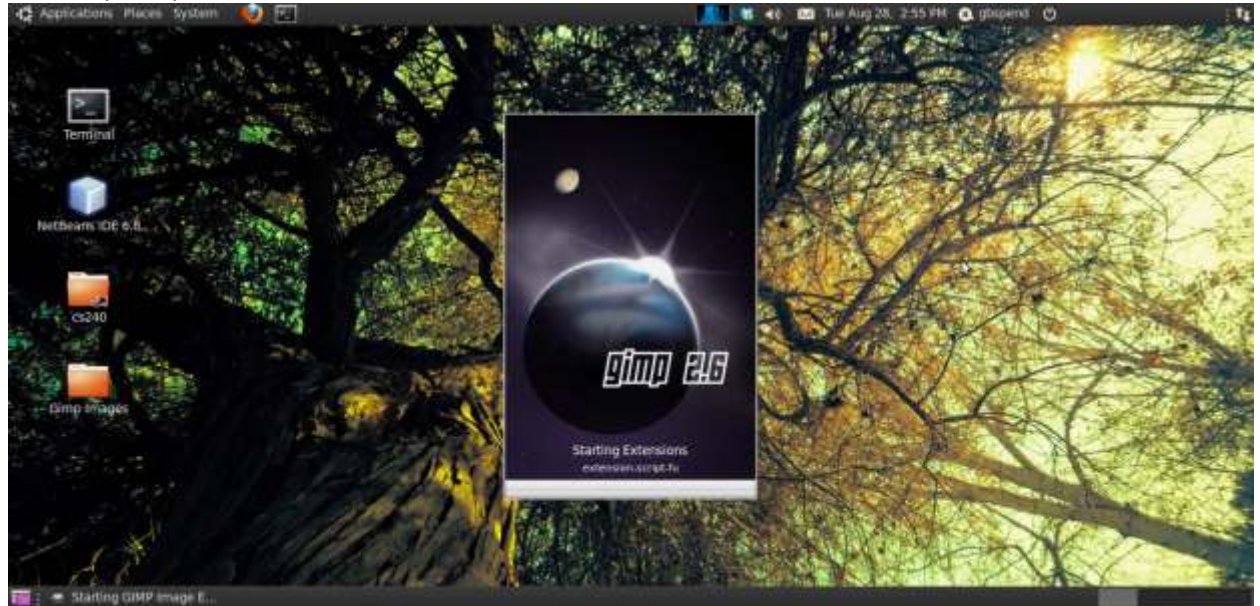

Ok, so open up GIMP

If you've never used GIMP before, the first thing you'll notice is that there are 2-3 floating windows, the smaller middle one is where the File menu is. Load your image using good ol' **File -> Open**.

| D30.4               | 🗶 + 👝 gbiip                       | ent Pictures             |            |               |                                         | State of the     | 1+                                                                                                    | ALE   |
|---------------------|-----------------------------------|--------------------------|------------|---------------|-----------------------------------------|------------------|----------------------------------------------------------------------------------------------------|-------|
| Tenze               | Baces.                            | Name                     | ,          | Size Modified | Preview                                 |                  |                                                                                                    |       |
| A +                 | Q, Search                         | 🗰 comparand              |            | 28.0 KB 14:58 | 20                                      | A TERMEN         | Normal Internal                                                                                                 | 19    |
|                     | gbspend<br>Desktop<br>File System |                          |            |               |                                         | 20               |                                                                                                    |       |
|                     | # Pictures                        |                          |            |               | 000000000000000000000000000000000000000 | 11000            |                                                                                                    |       |
|                     | an Documents                      |                          |            |               | creeper.png                             | A Press          |                                                                                                    |       |
|                     | Documents                         | 1                        |            |               | 254 × 256 pixels                        |                  |                                                                                                    |       |
|                     | Music                             | 1                        |            |               | AGG-PENS, Linke                         | CHARLEN TH       |                                                                                                    |       |
| Paintinush          | Pictures                          |                          | N          |               |                                         | R. A. L. P. H.L. |                                                                                                    |       |
| Morte Morteal       | E videos                          |                          | 48         |               |                                         |                  |                                                                                                    | 0     |
| Opecky 100          | - comanate                        |                          |            |               |                                         |                  | The second second second second second second second second second second second second second second second se | -     |
| irum 🔍 Orce         |                                   |                          |            |               |                                         | IN L             |                                                                                                    |       |
| Seale: ITTANET 1.00 |                                   |                          |            |               |                                         |                  | Brushes                                                                                                    |       |
| (> Brash Dynamics   | The second second                 |                          | Lan Income | E.            |                                         |                  | Circle (11) (L) = LU                                                                                            | - 14  |
| Tele out            | HEAL DEPUTION                     |                          | All images |               |                                         | and the state    |                                                                                                    |       |
| Apply itter         | > Select file Type:               | (Automatically Detected) |            |               |                                         | A SEA DAMAS      |                                                                                                    | P. (7 |
| A DEC               | Concernance of                    |                          |            |               |                                         | R. H. K.         | Spacing and 20.0                                                                                                | e (   |
|                     | Help                              |                          |            |               | Cancel Open                             | N. MARTINX I     |                                                                                                    | e     |

When you're ready to convert the image, go to File -> Save As...

| 🖨 Applications Places System 🛛 🥹 🖭                                                                                                    |                         |                      | M 40                      | 10 The Aug 28, 2581                                                                                             | H 🖪 gbspend 🔿                                                                                                    | 11                     |
|----------------------------------------------------------------------------------------------------|-------------------------|----------------------|---------------------------|----------------------------------------------------------------------------------------------------|----------------------------------------------------------------------------------------------------|------------------------|
| Toolbas                                                                                                    | 🧕 Save Image            |                      |                           |                                                                                                    | <b>W</b>                                                                                                    | 🚊 Layers, Channels, Pa |
| 0.5 0                                                                                                    | same: cree              | per ppm              |                           |                                                                                                    |                                                                                                    | ante 2 Contracto       |
| Yanza Cara                                                                                                    | Save in States - Takes  |                      |                           | 19                                                                                                    | and the second                                                                                                    |                        |
| A + -> / B                                                                                                    | T Browse for other f    | alders.              | 4                         |                                                                                                    | 144                                                                                                    | Layers (3              |
|                                                                                                    | a gospend Pr            | ictures              |                           | Create Folder                                                                                                   | - delat                                                                                                    | Outer (100.0 🙄         |
|                                                                                                    | glaces A                | Name                 | * Size Modified           | Atorew .                                                                                                    | 201X                                                                                                    | tack 🗉 🐒               |
|                                                                                                    | Q Search                | I treeper.png        | 28.0 KB 14.56             |                                                                                                    |                                                                                                    | Recorded               |
|                                                                                                    | gbspend                 |                      |                           | 0                                                                                                    | E M                                                                                                    |                        |
| Paintinush (1)                                                                                                    | File System             |                      |                           | _                                                                                                    |                                                                                                    |                        |
| Model Normal                                                                                                    | In Pictures             |                      |                           | No entration                                                                                                    | 1                                                                                                    |                        |
| Opecity man 100                                                                                                    | Documents               |                      |                           |                                                                                                    |                                                                                                    |                        |
| Brush Orce Cick b                                                                                                    | Music .                 |                      |                           |                                                                                                    |                                                                                                    |                        |
| State: 129821 1.01                                                                                                    | [ Add [ Hermitive]      | All images           |                           |                                                                                                    |                                                                                                    | Brushen 🗇              |
| (): Brash Dynemics                                                                                                    |                         | Anna Anna            |                           |                                                                                                    | and the second second s | coennus « In           |
| 🖾 Peter out                                                                                                    | Ir Select File Type (P) | PM image)            | Carologica -              |                                                                                                    |                                                                                                    |                        |
| 🖬 Apply jitter                                                                                                    | 1 100                   |                      | to the                    | State I Lines                                                                                                   | 1.5                                                                                                    |                        |
| Terrer and the second second sec | Theib                   |                      | 10                        | Pointer     1-Steer                                                                                             | A A A A A A A A A A A A A A A A A A A                                                                                                    | Spacing: 1998 1 20.0   |
| 2 A Q B                                                                                                    | a states                | F INTERIO            | STATE OF STATE            |                                                                                                    | 4 2 13                                                                                                    | 1 1 8 0 0              |
| Temperang-2.0 (RGB                                                                                                    |                         | THE REAL PROPERTY OF | Contraction of the second | and the state of the state of the state of the state of the state of the state of the state of the state of the | - and - could                                                                                                    | [84]                   |

## Name the file <whatever>.ppm

GIMP will get the hint and detect that you're trying to save it as a PPM.

If the image has transparency (like mine does) or multiple layers you might get something like this.

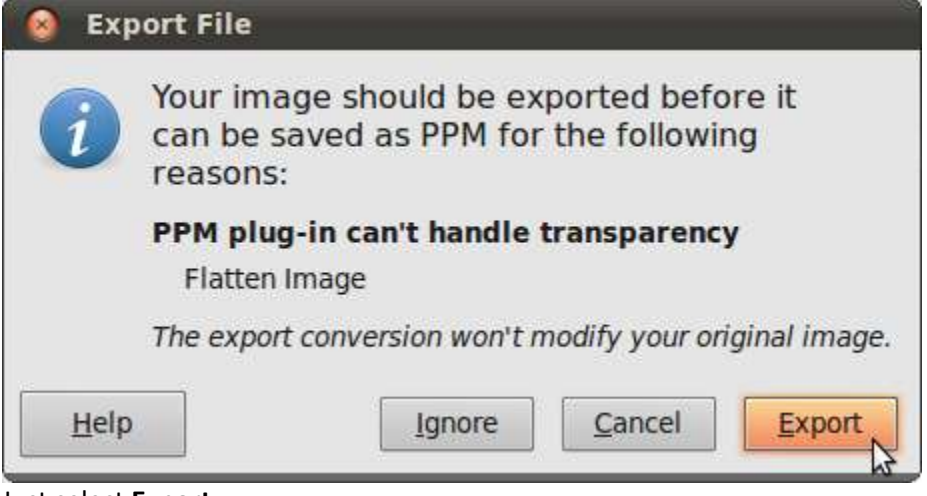

Just select Export.

On the next popup, make sure you select ASCII

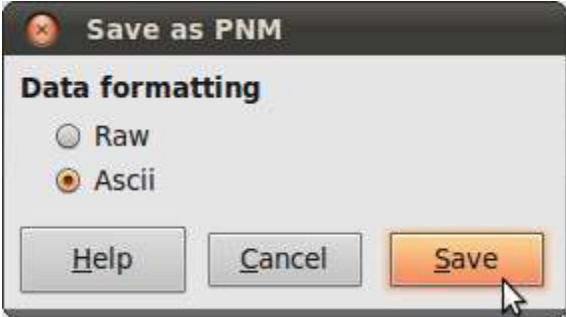

It should now save. If you did everything correctly, you should be able to open your .ppm in a text editor like so:

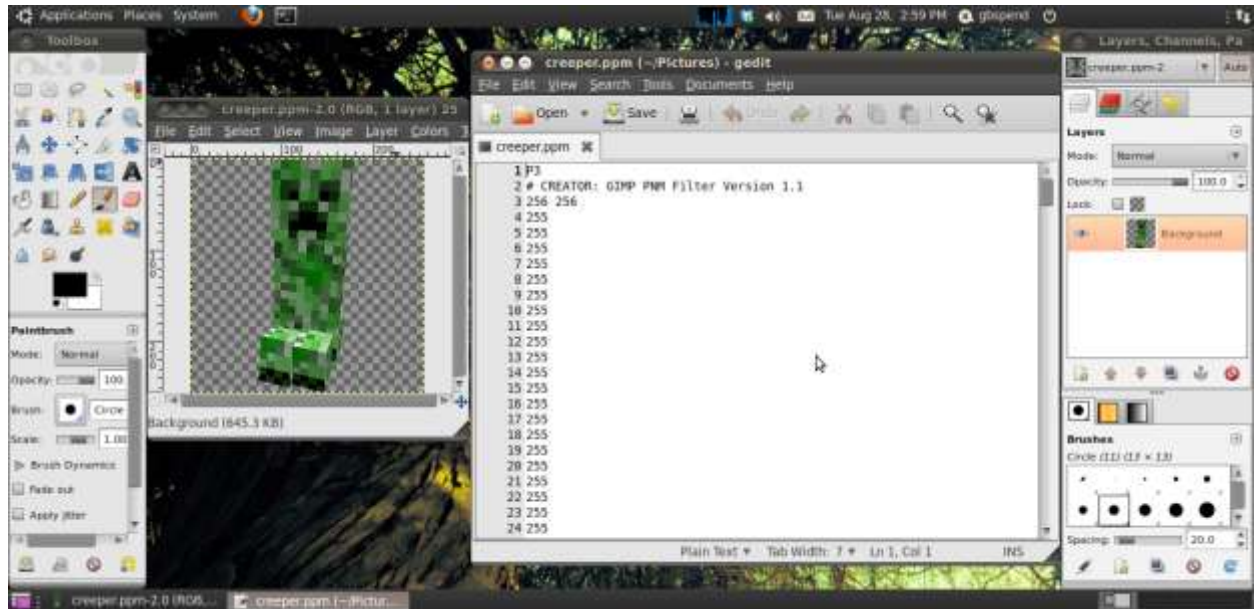

If you can't open it in a text editor, you probably didn't select ASCII encoding.